# CANLLAW DEFNYDDWYR

# Mesuryddion Clyfar Rhagdalu Tanwydd Deuol

# Cynnwys

| Y Dangosydd Cartref                          | 4     |
|----------------------------------------------|-------|
| Trosolwg o'ch Defnydd                        | 6     |
| Prif Ddewislen                               | 7     |
| Eich Negeseuon                               | 7     |
| Eich Hanes                                   | 8     |
| Eich Tariff                                  | 8     |
| Eich Taliad                                  | 9     |
| Credyd Brys                                  | 10    |
| Credyd Cyfeillgar                            | 10    |
| Eich Gosodiadau                              | 11    |
| Colli Cyflenwad                              | 12-13 |
| Swyddogaethau Bysellbadau Mesuryddion Clyfar | 14-15 |
| Ychwanegu credyd                             | 16    |
| Lawrlwytho'r Ap                              | 17    |
| Ychwanegu credyd ar yr Ap / Siop / Ar-lein   | 18-19 |
| Cyngor Pellach                               | 20-23 |
| Lleihau Eich Biliau                          | 24    |
| Eich Data                                    | 25    |
| Cwestiynau Cyffredin                         | 26-27 |
| Cymorth a Manylion Cyswllt                   | 28    |

# Y Dangosydd Cartref

Mae'r dangosydd cartref yn cyfathrebu â'ch mesuryddion nwy a thrydan fel gallwch weld yn union beth sy'n mynd ymlaen heb orfod mynd i'ch mesuryddion yn uniongyrchol. Bydd y gosodwr yn ei roi rywle â signal cryf fel y gall siarad â'ch mesuryddion yn rhwydd.

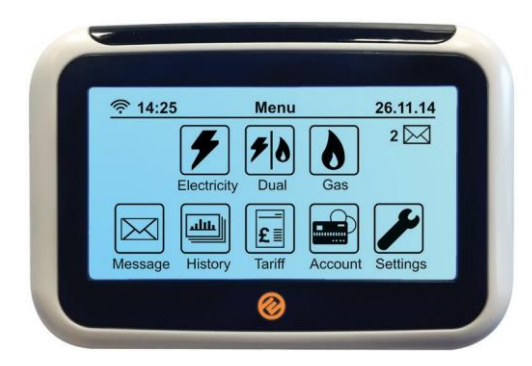

#### Y Mesuryddion Nwy a Thrydan

Mae'ch mesuryddion yn cofnodi faint o ynni rydych yn ei ddefnyddio. Gellir eu canfod mewn nifer o leoliadau, ond fel arfer fe'u lleolir mewn cwpwrdd, cyntedd neu du allan. Mae'n syniad da ymgyfarwyddo'ch hun â'u lleoliad (a lle mae'r allwedd i unrhyw flwch mesurydd allanol) rhag ofn byddwch angen cael mynediad at y bysellbadau ar y mesuryddion.

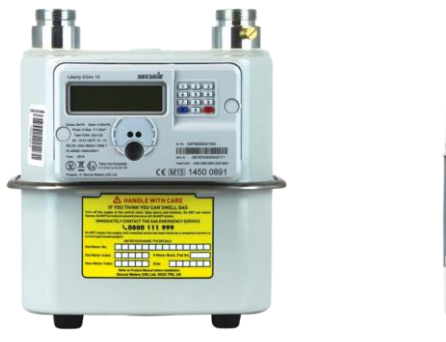

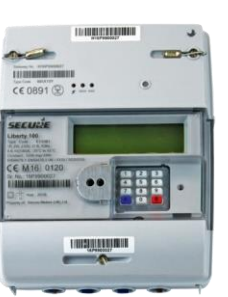

Mae gan eich dangosydd cartref sgrîn gyffwrdd ac mae'n rhoi mynediad cyflym at statws balans eich mesurydd trydan a nwy ichi. Dylid ei blygio i mewn i'r prif gyflenwad drwy'r amser.

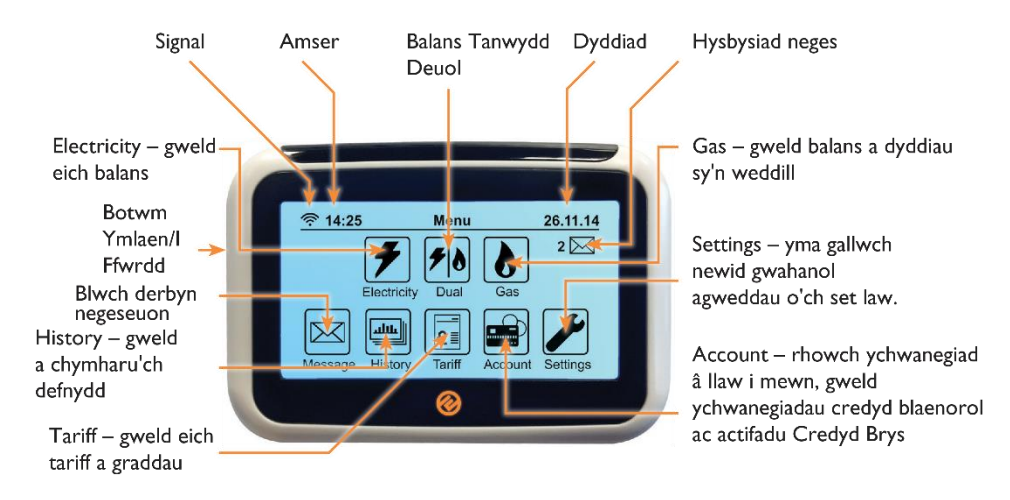

Mae'r dangosydd cartref yn gweithio â lid bŵer usb fach safonol. Gall hefyd redeg ar 2 x fatri AAA, os ydych heb bŵer.

### Cadwch fi wedi fy mlygio i mewn!

Cadwch eich dangosydd cartref wastad wedi ei blygio i mewn i'r prif gyflenwad fel ei fod yn aros mewn cyfathrebiad parhaus â'ch mesurydd ac y mae'n arddangos gwybodaeth gywir. Mae'n defnyddio cyn lleied o ynni, mae'n costio lla na 20c y flwyddyn i'w adael ymlaen drwy'r amser.

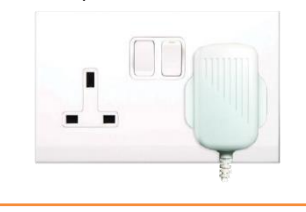

### Peidiwch â gadael fi i mewn!

Mae'r dangosydd cartref yn cymryd batris felly gall ei ddefnyddio hyd yn oed pan mae'ch pŵer i ffwrdd. Rydym yn argymell i beidio â'u gadael i mewn pan fydd y pŵer ymlaen gan y gall ei draenio dros amser - yn lle hynny, cadwch nhw wrth law pe byddech eu

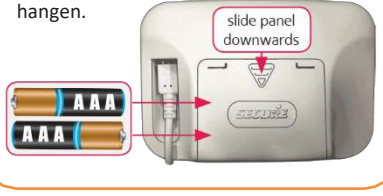

### Trosolwg O'ch Defnydd

Dyma'r 'Sgrîn Ddiofyn' a fydd yn dangos bob tro ar ôl 60 eiliad neu

Mae'n dangos

 Pan fyddwch ar y 'Sgrîn Ddiofyn', bydd y golau LED ond yn cyfeirio at eich balansau credyd:

- Gwyrdd = digon o gredyd
- Oren = credyd wedi hanner ei ddefnyddio
- Coch = credyd yn isel

Gallwch osod eich 'Rhybudd o Gredyd Isel' o'ch dewis drwy'r 'Settings Screen', gweler tudalen II.

Prif Ddewislen

Os byddwch angen newid rhywbeth ar y dangosydd cartref, gallwch wastad fynd yn ôl i'r Brif Ddewislen drwy bwyso'r botwm 'Menu' yn y gornel chwith ar frig y rhan fwyaf o sgriniau.

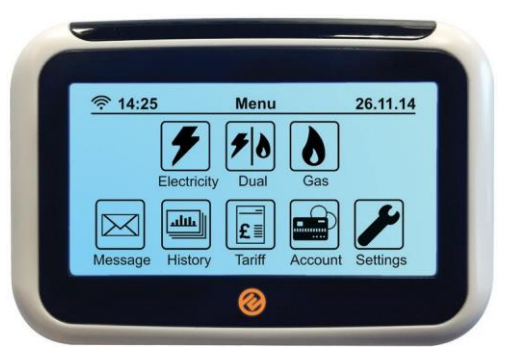

#### faint o gredyd sydd gennych chi ar hyn o bryd ar Account Info ₹ 15:08 26.11.14 eich mesurydd. Menu Dual Fuel 4 Balance: £25.00 Balance: £25.00 dated On: 26.11.14 00:22 dated On: 26.11.14 00:22 Mae'n dangos y Days Left: 25 Days Left: 25 tro diwethaf A/C

Pwyswch yma i sgrolio rhwng sgriniau Tanwydd Deuol, Trydan yn unig a Nwy yn unig. Bydd y sgriniau gwahanol hyn yn cynnwys crynodeb o'ch ychwanegiadau credyd

Electricity Gas

Mae hyn yn amcangyfrif o faint o ddyddiau bydd eich cyflenwad yn para. Mae'n seiliedig ar eich cyfradd bresennol o ddefnydd; os ydych yn cynyddu neu'n lleihau'ch cyfradd o ddefnydd, bydd y ffigwr hwn yn newid i ddangos pa mor hir bydd eich balans yn para. Noder: pan osodir eich mesuryddion am y tro cyntaf, bydd y nodwedd hon yn cymryd tua wythnos i gyfrifo'n gywir. P = Modd Rhagdalu E = Modd Credyd Brys F = Modd Credyd Cyfeillgar C = Modd Credyd

Mae'r botwm hwn yn dangos pa sgrîn rydych arno ar hyn o bryd. Pwyswch y botwm hwn i fflicio drwy sgriniau gwahanol; bydd yn sgrolio drwy:'£ per hour','kWh' a 'Co2Kg'. Bydd pwyso'r botwm eto yn mynd â chi'n ôl at y sgrîn hon.

# **Eich Negeseuon**

I weld eich negeseuon pwyswch y botwm 'Message' ar eich dangosydd cartref trwy'r Brif Ddewislen. Bydd yn rhestru'r negeseuon rydych wedi eu darllen a heb eu darllen ar y sgrîn isod.

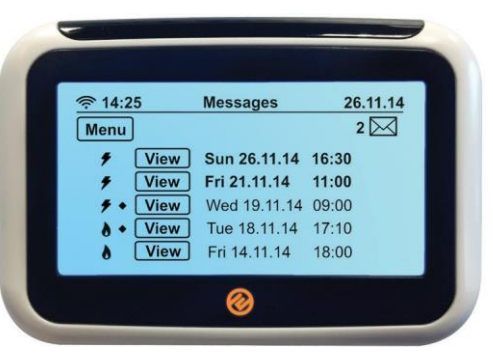

Mae'r nodwedd Message ar eich set law fel gallwn anfon diweddariadau a hysbysiadau atoch. Bydd unrhyw newid i'r pris neu'ch tariff neu fesurydd yn cael ei anfon i'ch a blwch derbyn bydd y neges yn fflachio er mwyn ichi ei chydnabod.

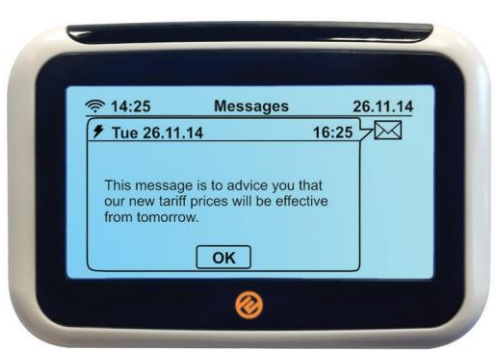

### **Eich Hanes**

Bydd clicio ar y botwm 'History', trwy'r dudalen Payment, yn arddangos ystod o raffiau yn dangos faint o nwy a/neu drydan rydych yn ei ddefnyddio a phryd, dros yr awr, diwrnod, wythnos neu fis diwethaf. Cliciwch ar y botymau 'kWh' neu 'Hour' i sgrolio drwy'r gwahanol cyfuniadau o wybodaeth.

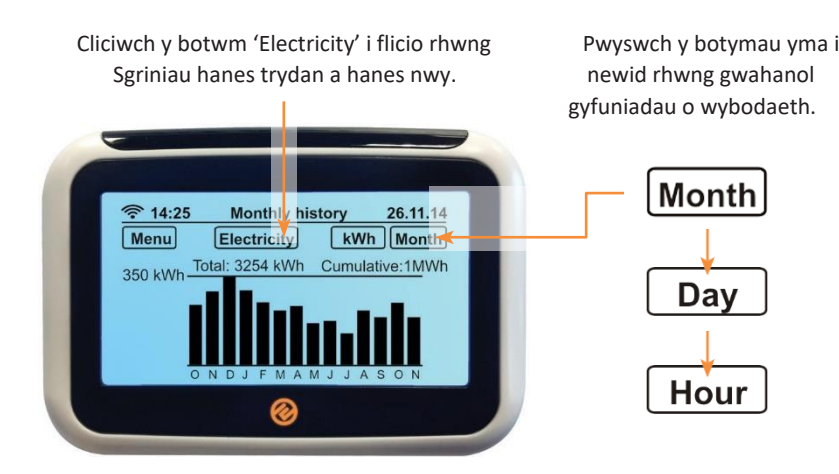

I osod targedau defnydd, ewch i 'Targets' drwy'r sgrîn 'Settings' a dewiswch 'kWh', '£ per hour' neu 'CO2'. Gweler tudalen 11 am fanylion.

# **Eich Tariff**

I weld enw a chyfraddau'ch tariff, pwyswch y botwm 'Tariff' ar y sgrîn 'Main Menu'. Yna pwyswch y botwm 'Electricity' a bydd y sgrîn tariff Gas yn dangos. Pwyswch y botwm 'Gas' eto a byddwch yn dychwelyd at y sgrîn tariff Trydan.

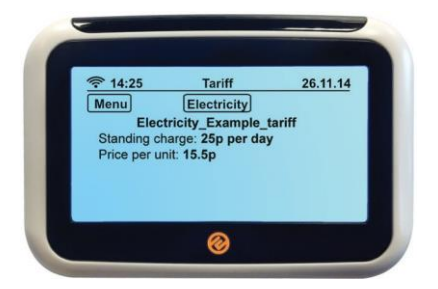

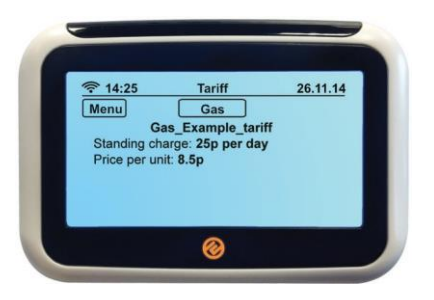

# **Eich Taliad**

#### Ychwanegiadau credyd â llaw

Os ydych yn ychwanegu credyd ar-lein, siop PayPoint neu drwy SMS, ac nid yw'r arian yn credydu'ch mesurydd yn awtomatig, bydd angen ichi wneud ychwanegiad â llaw drwy roi'r cod 'gwerthu' 20, 40 neu 60 digid i mewn yma – bydd y cod hwn ar eich derbynneb. Mae'n bwysig cadw'ch

derbynebau pe bai'ch ychwanegiad credyd ddim yn llwyddiannus.

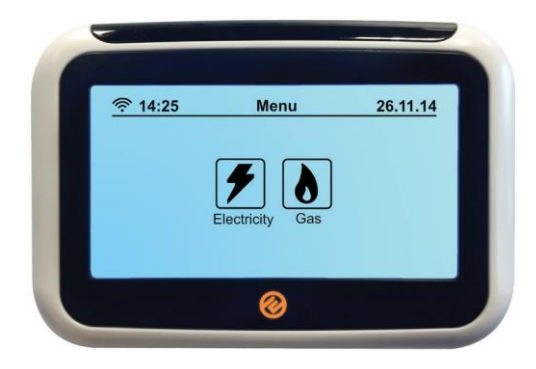

Gallwch ganfod eich cod gwerthu ar unrhyw dderbynneb, p'run ai a dderbyniwch hi ar bapur, drwy neges testun neu e-bost. Gallai fod unrhywbeth rhwng 20-60 digid o hyd.

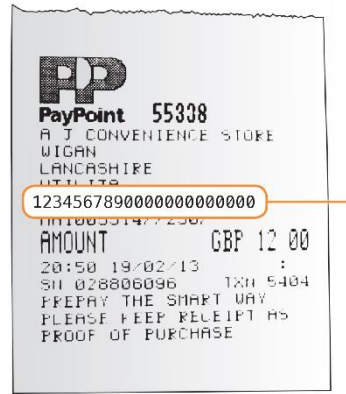

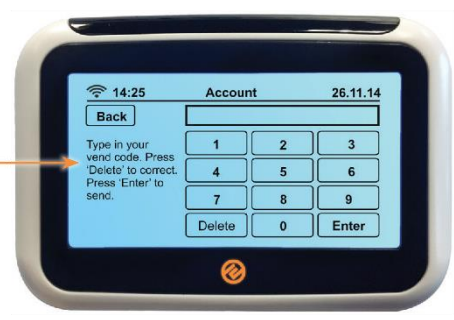

# Credyd Brys

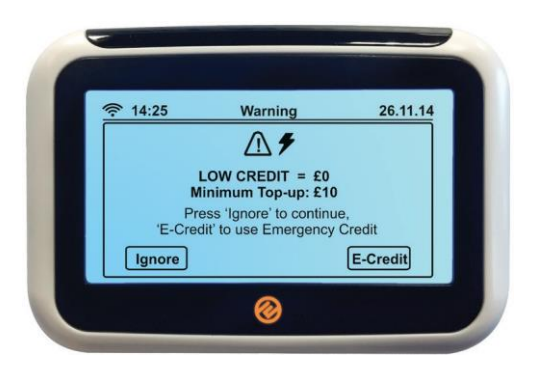

Os ydych wedi anwybyddu hysbysiadau bod eich credyd yn isel neu'ch bod eisiau gweithredu Credyd Brys yn fuan; pwyswch y

botwm 'E-Credit' ar y sgrîn Taliad. Bydd y sgrîn uchod yn ymddangos ac yn gofyn ichi dderbyn £15 o Gredyd Brys. Pwyswch y botwm 'E-Credit' i'w roi ar waith, neu 'Ignore' i fynd yn ôl. Noder: trwy bwyso'r botwm hwn rydych yn rhoi caniatâd i'ch mesurydd fynd i roi Credyd Brys i mewn pan mae/pe bae'ch mesurydd yn rhedeg allan o Gredyd. I wirio a yw Credyd Brys wedi ei weithredu, gwiriwch eich sgrîn ddiofyn trwy'r 'Main Menu' – yna dewiswch 'Electricity' neu 'Gas' ac fe fydd 'E' yn y gornel ar y chwith o'r sgrîn.

#### **Credyd Brys**

Gellir cael mynediad at eich crdedyd brys oddi wrth eich mesuryddion nwy a thrydan drwy bwyso (7) ar eich bysellbad.

Bydd y sgrîn yn dangos naill ai: E-Credit: Selected, Not Now neu Used Up.

Fel arall, bydd y sgrîn yn dangos cyfarwyddiadau i'w dilyn er mwyn ichi gael mynediad at eich credyd brys.

#### Credyd Cyfeillgar

Mae credyd cyfeillgar yn golygu ni fyddwch yn colli trydan gyda'r nos, dros y Sul a Gwyliau'r Banc. Os ydych yn rhedeg allan o gredyd (safonol neu frys) ar ôl 3pm, ni fyddwch yn mynd oddi ar gyflenwad tan 10am y diwrnod gwaith canlynol.

# Eich Gosodiadau

Bydd y botwm 'Settings' yn eich galluogi i wneud newidiadau syml i osodiadau'r dangosydd cartref ac mae'n cynnwys nodweddion cyllidebu.

Info – yma gallwch weld rhif cyfres y nesurydd a MPAN/MPRN Golau ôl – pwyswch i ddewis a ydych eisiau i'r dangosydd fod yn olau drwy'r amser neu fod well gennych iddo ddiffodd ar ôl I munud. Mae'r golau yn dod ymlaen eto os ydych yn taro'r sgrîn.

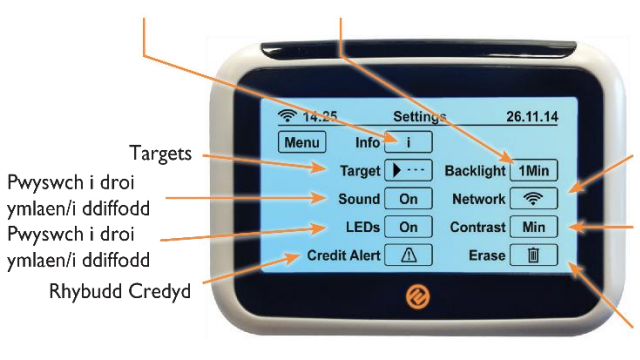

(Mae'r golau'n defnyddio cyn lleied o egni i redeg, byddai'n costio llai na 20c y flwyddyn ichi pe bai ymlaen drwy'r amser!)

Rhwydwaith – gwrthodwyd mynediad

Cyferbynnedd – pwyswch i oleuo neu dywyllu'r sgrîn

Dileu – gwrthodwyd mynediad

#### Targedau

(£) Gosod targed cost – sicrhewch bod y botwm top dde'n dangos yr arwydd '£', pwyswch ef nes iddo ymddangos. Yna pwyswch y botwm 'amount' a rhoi i mewn y cyfyngiad rydych eisiau ei wario mewn diwrnod, yna pwyswch 'OK'. Os ydych yn agosáu at fynd heibio'r swm yma yn ystod cwrs un diwrnod, bydd Iarwm yn canu i adael ichi wybod.

**(kWh) Gosod eco-darged** – sicrhewch bod y botwm top dde'n dangos yr arwydd 'kWh', pwyswch ef nes iddo ymddangos. Yna gosodwch eich targed fel uchod.

**(CO2Kg) Gosod eco-darged** – sicrhewch bod y botwm top dde'n dangos yr arwydd 'CO2Kg', pwyswch ef nes iddo ymddangos. Yna gosodwch eich targed fel uchod.

### **Rhybudd Credyd**

Pan fydd eich mesurydd nwy neu drydan yn disgyn i £2 o gredyd, bydd eich dangosydd cartref yn canu larwm. Fodd bynnag, gallwch osod eich 'Low Credit Alert' eich hun yma, drwy glicio ar y blwch '£ amount' a rhoi i mewn y swm pryd yr hoffech ichi gael eich hysbysu. Bydd yr LED yn wyrdd os nad ydych wedi defnyddio llawer o'ch cyfyngiad, oren os ydych hanner ffordd trwodd a choch os ydych bron â gwario'ch cyfyngiad.

Noder: fe'ch cynghroir i beidio â gosod eich 'Low Credit Alert' yn is na £1.00 gan y gall hyn beidio â gadael digon o amser i ychwanegu credyd.

# Colli Cyflenwad – Trydan

Os ydych yn rhedeg allan o gredyd ac yn colli cyflenwad bydd angen ichi ychwanegu fel eich bod mewn credyd o leiaf o £1.00. Bydd angen rhywun i fod yn yr eiddo er mwyn troi'r trydan yn ei ôl ymlaen.

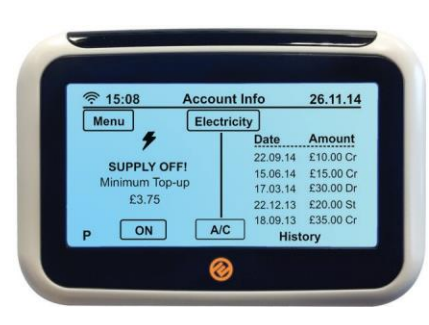

#### **Dangosvdd Cartref**

Unwaith rydych wedi ychwanegu credyd, ewch i'ch dangosydd cartref a chyn belled â bod gennych fatris AAA sy'n gweithio i mewn, pwyswch y botwm i droi'r pŵer ymlaen ac fe welwch y sgrîn uchod. Os nad oes gennych unrhyw fatris sy'n gweithio bydd angen ichi roi'r trydan yn ôl ymlaen drwy'r mesurydd

trvdan.

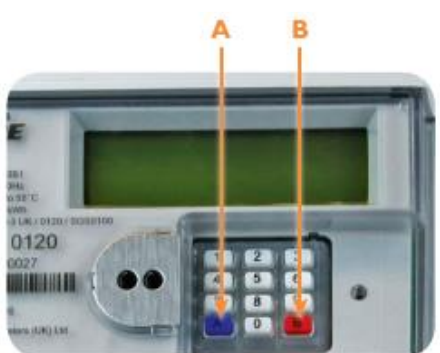

### **Bysellbad Mesurvdd** Trydan

Os nad yw'ch dangosydd cartref yn gweithio, ewch i fysellbad eich mesurydd trydan. Pwyswch 'A' i'w weithredu, yna 'A' eto, yna pwyswch 'B' ac fe ddylai'ch trydan ddod yn ôl ymlaen.

# Colli Cyflenwad – Nwy

Os ydych yn rhedeg allan o gredyd ac yn colli cyflenwad bydd angen ichi ychwanegu fel eich bod mewn credyd o leiaf o £1.00. Bydd angen rhywun i fod yn yr eiddo er mwyn troi'r nwy a/neu'r trydan yn ei ôl ymlaen.

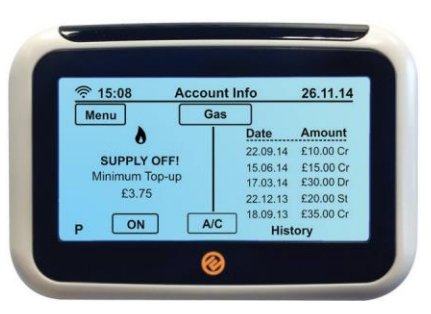

#### **Dangosydd Cartref**

Noder: Ni allwch adfer y mesurydd nwy drwy'r dangosydd cartref. Mae hyn am eich diogelwch a cheir cyfreithiau am hyn ar draws y diwydiant ynni. Y rheswm am hyn yw pe baech yn aroglu nwy yn dod o'ch mesurydd nwy ni ddylech adfer pŵer oherwydd gallai hyn fod â'r posibilrwydd o fod yn beryglus. Pe byddai'r gallu i adfer drwy'r Dangosydd Cartref yn cael ei roi byddai'n caniatáu ichi adfer mewn ystafell ar wahân i'r mesurydd nwy a byddai'n golygu efallai na fyddwch yn gallu arogli'r gollyniad nwy posibl wedi'r adferiad.

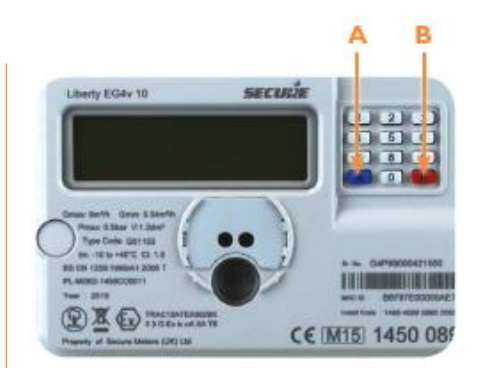

#### **Bysellbad Mesurydd Nwy**

A yw eich dangosydd cartref ymlaen ai peidio mae RHAID ichi droi'ch cyflenwad nwy

yn ei ôl drwy fysellbad y mesurydd nwy. Mae hyn oherwydd nodwedd ddiogelwch a adeiladir i mewn i'r mesurvdd nwy. I gysylltu'r mesurydd nwy pwyswch fotwm A, bydd y dangosydd yn dangos 'connect'. Pwyswch 'A' eto yna pwyswch botwm 'B', fe ddylech nwy ddod yn ôl ymlaen.

Noder: Weithiau, gan fod eich mesurydd nwy wedi diffodd bydd yn cysgu felly ni fydd eich ychwanegiad credyd yn cofrestru. Yn yr achos hwn, pan fyddwch yn pwyso 'A' yn lle hynny, bydd yn mynd i'r modd prynu. Er mwyn cael eich nwy yn ôl ymlaen, rhowch eich cod gwerthu 20, 40 neu 60 i mewn ac anfon drwy bwyso 'B'. Yna, pwyswch 'A' i gysylltu â'r mesurydd nwy eto a 'B' i adfer eich cyflenwad.

# Swyddogaethau Bysellbadau Mesuryddion Clyfar – Trydan

| Defnydd Ynni Dyddiol   |                                                 |
|------------------------|-------------------------------------------------|
| Pwyswch (1)            | Ar eich Bysellbad                               |
| Pwyswch<br>unwaith:    | Cost ynni a ddefnyddiwyd<br>cyn belled heddiw   |
| Pwyswch<br>ddwywaith   | Cost ynni a ddefnyddiwyd y<br>diwrnod blaenorol |
|                        |                                                 |
| Defnydd Ynni Wythnosol |                                                 |

| Pwyswch (2) | Ar eich Bysellbad            |
|-------------|------------------------------|
| Pwyswch     | Cost ynni a ddefnyddiwyd cyn |
| unwaith:    | belled yr wythnos hon        |
| Pwyswch     | Cost ynni a ddefnyddiwyd yr  |
| ddwywaith   | wythnos flaenorol            |

| Defnydd Ynni Misol |                              |
|--------------------|------------------------------|
| Pwyswch (3)        | Ar eich Bysellbad            |
| Pwyswch            | Cost ynni a ddefnyddiwyd cyn |
| unwaith:           | belled y mis hwn             |
| Pwyswch            | Cost ynni a ddefnyddiwyd y   |
| ddwywaith          | mis blaenorol                |

| kWh misol                |                                                          |
|--------------------------|----------------------------------------------------------|
| Pwyswch (4)              | Ar eich Bysellbad                                        |
| Pwyswch<br>unwaith:      | Defnydd kWh ar gyfer y mis<br>blaenorol                  |
| Parhewch i bwyso<br>(4): | l sgrolio drw'r misoedd<br>blaenorol (uchafswm o 12 mis) |
| Gwybodaeth Dyled         |                                                          |
| Pwyswch (5)              | Ar eich Bysellbad                                        |
| Pwyswch<br>unwaith:      | Gwybodaeth dyled                                         |

| Data Tariff                                                              |  |  |
|--------------------------------------------------------------------------|--|--|
| Ar eich Bysellbad                                                        |  |  |
| Gwybodaeth tariff                                                        |  |  |
| Tâl sefydlog                                                             |  |  |
| Cyfradd tariff 1                                                         |  |  |
| Cyfradd tariff 2                                                         |  |  |
| Credyd Brys / Dyled                                                      |  |  |
| Ar eich Bysellbad                                                        |  |  |
| Dilynwch gyfarwyddiadau os<br>yw credyd brys yn dangos ei<br>fod ar gael |  |  |
| Swm i'w ad-dalu                                                          |  |  |
| Statws Credyd Cyfeillgar                                                 |  |  |
| Ar eich Bysellbad                                                        |  |  |
| Statws credyd cyfeillgar                                                 |  |  |
|                                                                          |  |  |

| Mewnforio / Allforio Data |                                        |
|---------------------------|----------------------------------------|
| Pwyswch (9)               | Ar eich Bysellbad                      |
| Pwyswch unwaith:          | Mewnforiwch kWh (darlle<br>y mesurydd) |
| Pwyswch ddwywaith         | Allforiwch kWh                         |
| Pwyswch tair gwaith       | Mewnforiwch KVARH                      |
| Pwyswch 4 gwaith          | Allforiwch KVARH                       |

| Data Amrywiol            |                    |
|--------------------------|--------------------|
| Pwyswch (0)              | Ar eich Bysellbad  |
| Pwyswch unwaith:         | Gwirio'r dangosydd |
| Pwyswch ddwywaith        | Dyddiad            |
| Pwyswch tair gwaith      | Amser              |
| Pwyswch pedair<br>gwaith | Llwytho            |
| Pwyswch bum gwaith       | Data Co2           |

# Swyddogaethau Bysellbadau Mesuryddion Clyfar – Nwy

| Defnydd Ynni Dyddiol |                                                       |
|----------------------|-------------------------------------------------------|
| Pwyswch (1)          | Ar eich Bysellbad                                     |
| Pwyswch<br>unwaith:  | Cost ynni a ddefnyddiwyd<br>cyn belled heddiw         |
| Pwyswch<br>ddwywaith | Cost ynni a ddefnyddiwyd y<br>diwrnod blaenorol       |
| Defnydd Ynni         | Wythnosol                                             |
| Duniquich (2)        | Ar eich Ducellhad                                     |
| Pwyswch (2)          | Ar eich Byseilbau                                     |
| Pwyswch<br>unwaith:  | Cost ynni a ddefnyddiwyd cyn<br>belled yr wythnos hon |
| Pwyswch<br>ddwywaith | Cost ynni a ddefnyddiwyd yr<br>wythnos flaenorol      |
|                      |                                                       |

| etnydd Ynni Wilsol |                              |
|--------------------|------------------------------|
| wyswch (3)         | Ar eich Bysellbad            |
| wyswch             | Cost ynni a ddefnyddiwyd cyn |
| nwaith:            | belled y mis hwn             |
| wyswch             | Cost ynni a ddefnyddiwyd y   |
| dwywaith           | mis blaenorol                |

| kWh misol                |                                                          |  |
|--------------------------|----------------------------------------------------------|--|
| Pwyswch (4)              | Ar eich Bysellbad                                        |  |
| Pwyswch<br>unwaith:      | Defnydd kWh ar gyfer y mis<br>blaenorol                  |  |
| Parhewch i bwyso<br>(4): | I sgrolio drw'r misoedd<br>blaenorol (uchafswm o 12 mis) |  |
| Gwybodaeth Dyled         |                                                          |  |
| Pwyswch (5)              | Ar eich Bysellbad                                        |  |
| Pwyswch                  | Gwybodaeth dyled                                         |  |

| Data Tariff              |                                                                          |  |
|--------------------------|--------------------------------------------------------------------------|--|
| Pwyswch (6)              | Ar eich Bysellbad                                                        |  |
| Pwyswch unwaith:         | Gwybodaeth tariff                                                        |  |
| Pwyswch<br>ddwywaith     | Tâl sefydlog                                                             |  |
| Pwyswch tair<br>gwaith   | Cyfradd tariff 1                                                         |  |
| Pwyswch 4 gwaith         | Cyfradd tariff 2                                                         |  |
| Credyd Brys / Dyle       |                                                                          |  |
| Pwyswch (7)              | Ar eich Bysellbad                                                        |  |
| Pwyswch unwaith:         | Dilynwch gyfarwyddiadau os<br>yw credyd brys yn dangos ei<br>fod ar gael |  |
| Pwyswch<br>ddwywaith     | Swm i'w ad-dalu                                                          |  |
| Statws Credyd Cyfeillgar |                                                                          |  |
| Pwyswch (8)              | Ar eich Bysellbad                                                        |  |
| Pwyswch unwaith:         | Statws credyd cyfeillgar                                                 |  |
| Mewnforio / Allfo        | rio Data                                                                 |  |
| Pwyswch (9)              | Ar eich Bysellbad                                                        |  |
| Pwyswch unwaith:         | Maint Nwy                                                                |  |
| Pwyswch<br>ddwywaith     | Mewnforiwch<br>kWh (darllen y                                            |  |
| Data Amrywiol            |                                                                          |  |
| Pwyswch (0)              | Ar eich Bysellbad                                                        |  |
| Pwyswch unwaith:         | Gwirio'r dangosydd                                                       |  |
| Pwyswch<br>ddwywaith     | Dyddiad                                                                  |  |
| Pwyswch tair             | Amser                                                                    |  |

Llwytho

Data Co2

gwaith

Pwyswch pedair gwaith

Pwyswch bum gwaith

Canllaw Defnyddwyr - Tanwydd Deuol,

Canllaw Defnyddwyr – Tanwydd Deuol,

# Ychwanegu credyd

Yn ogystal â'ch mesuryddion byddwch hefyd yn derbyn cardiau talu trydan a nwy Smart eich hun, a fydd yn eich galluogi i ychwanegu credyd i'ch mesuryddion fel a phryd mae'r angen. Os ydych yn symud tŷ yn y dyfodol bydd angen ichi adael eich cardiau ar ôl yn eich eiddo presennol ar gyfer y preswylwyr nesaf eu defnyddio.

I ychwanegu credyd at eich mesuryddion gallwch fynd â'ch cardiau ychwanegu credyd i unrhyw siop PayPoint neu gallwch ychwanegu credyd ar-lein **www.e.org/topup** 

Gallwch hefyd ychwanegu o esmwythid eich cartref drwy:-

- Ein Ap o'r Siop Apiau neu Google Play
- Ein llinell ychwanegu credyd awtomatig 0121 621 4030
- Neges testun 0121 285 6322; mae rhaid ichi gofrestru'ch rhif ffôn symudol a thaliadau talu ar-lein gyntaf.

#### Faint gaf i ychwanegu?

|                                                 | Isafswm<br>Ychwanegiad<br>Fesul<br>Mesurydd | Uchafswm<br>Ychwanegiad<br>Fesul Mesurydd |
|-------------------------------------------------|---------------------------------------------|-------------------------------------------|
| Siopau PayPoint                                 | £1                                          | £49                                       |
| Ar-lein                                         | £10                                         | £175                                      |
| Ap Symudol                                      | £10                                         | £175                                      |
| Neges Testun<br>01212856322                     | £10                                         | £175                                      |
| Llinell Ffôn<br>Ychwanegu Credyd<br>01216214030 | £10                                         | £175                                      |

# Lawrlwytho'r Ap

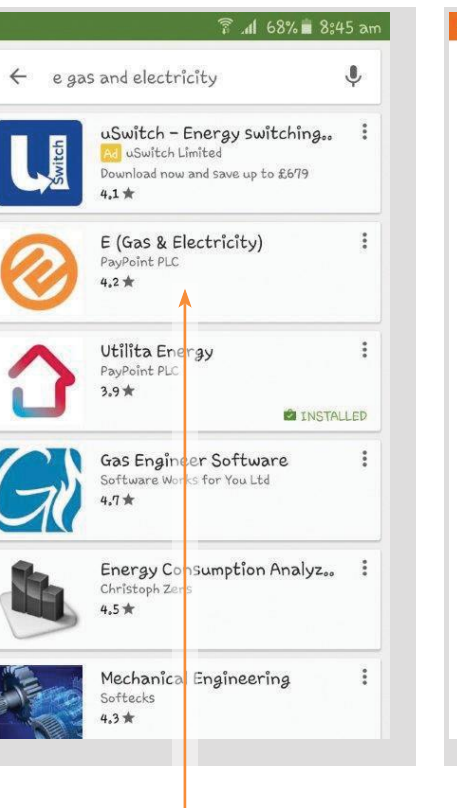

Ewch i Google Play ar ddyfeisiadau Android neu'r Siop Apiau ar gyfer IoS.

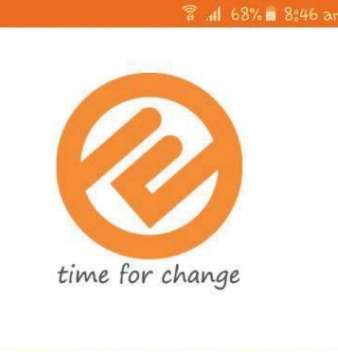

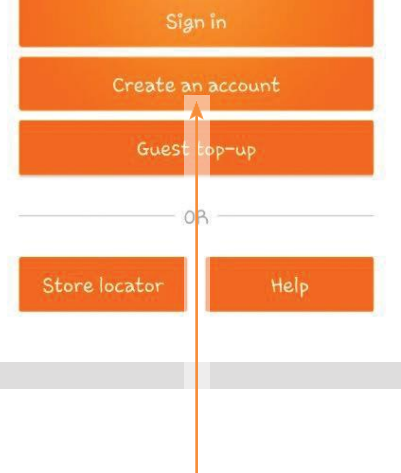

Chwiliwch am E Gas and Electricity, gosodwch yr ap.

# Ychwanegu credyd ar yr Ap.

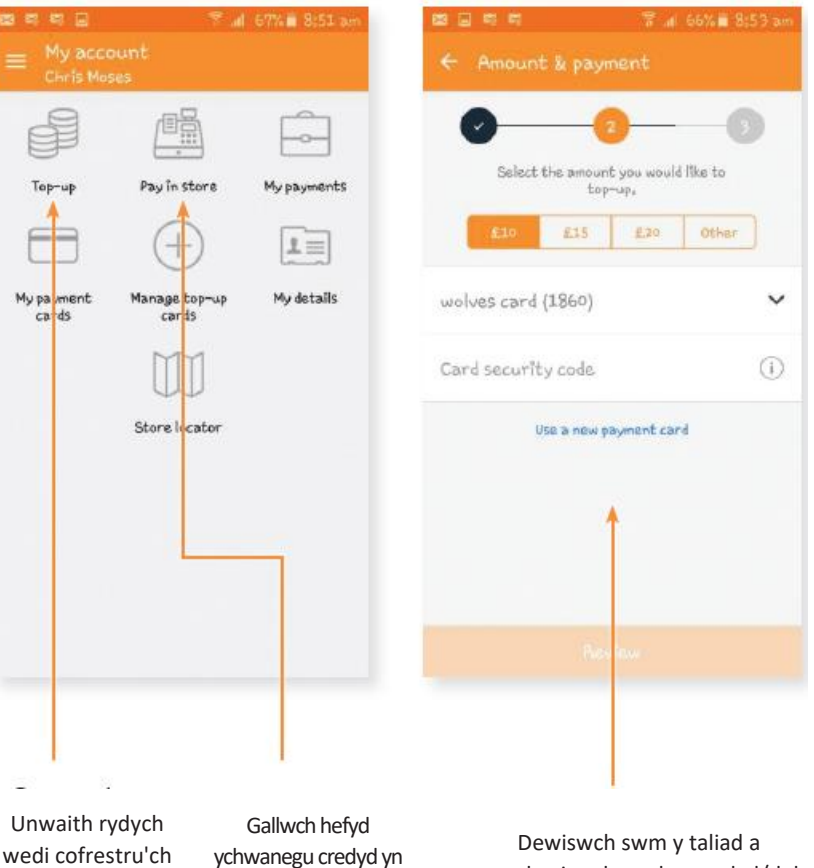

wedi cofrestru'ch cyfrif gallwch ychwanegu credyd unrhyw adeg yn ystod y dydd mewn ychydig o gliciau. Gallwch hefyd ychwanegu credyd yn eich man PayPoint lleol trwy ddefnyddio'n cynhyrchydd cod bar o dan "Pay in store" os nad oes gennych fynediad i'ch cardiau clyfar.

Dewiswch swm y taliad a dewiswch cerdyn credyd/debyd a gadwyd

### Ychwanegu credyd yn y Siop.

- 1. Ewch â'ch cardiau ychwanegu credyd trydan a/neu nwy i unrhyw siop PayPoint.
- **2.** Bydd y manwerthwr yn prosesu'ch taliad a bydd eich ychwanegiad credyd yn cael ei anfon i'ch mesurydd yn awtomatig (fel neges testun).
- Byddwch yn cael derbynneb gyda chod ychwanegu credyd â 20, 40 neu digid unigryw. Gallwch ddefnyddio'r cod ychwanegu credyd hwn i roi y taliad i mewn i'r dangosydd cartref â llaw neu fesurydd os nad yw'ch ychwanegiad credyd wedi cyrraedd yn awtomatig.
- 4. Bydd eich cyflenwad yn cael ei gredydu'n awtomatig, fodd bynnag mewn rhai achosion gall gymryd hyd at 30 munud i ddangos eich balans newydd ar y dangosydd cartref (os nad ydych ar y cyflenwad, rhowch yr ychwanegiad credyd â llaw fel gallwch adfer y cyflenwad yn syth, gweler tudalen 9 am fwy o fanylion sut i wneud hyn).
- Dylai'ch trydan a/neu nwy wedi derbyn yr ychwanegiad credyd erbyn hyn, gallwch wirio bod hyn wedi bod yn llwyddiannus ar y dangosydd cartref, gweler tudalen 6.

# Ychwanegu credyd Ar-lein

Mae ychwanegu credyd ar-lein yn hawdd

- 1. Ewch i: www.e.org/topup
- 2. Un ai cofrestrwch am gyfrif neu ychwanegu credyd fel gwestai
- 3. Dewiswch y cyflenwad rydych yn dymuno ychwanegu credyd ato
- 4. Rhowch god yr ychwanegu credyd / rhif y cerdyn talu i mewn
- 5. Rhowch y swm yr hoffech ychwanegu i mewn
- 6. Rhowch fanylion eich cerdyn talu i mewn
- Bydd eich taliad yn cael ei anfon i'ch mesurydd yn awtomatig ac anfonir derbynneb atoch drwy e-bost neu neges testun, sut bynnag sydd orau gennych chi

# **Cyngor Pellach**

### Cod Ymarfer Gosod Mesuryddion Clyfar (SMICoP)

Yn E, rydym wedi ymrwymo i lynu wrth y safonau gwasanaeth a osodir allan yn y SMICoP. Mae'r SMICoP yn sicrau eich bod yn derbyn safon uchel o wasanaeth trwy gydol gosod eich Mesuryddion Clyfar a'ch bod yn gwybod sut i ddefnyddio ac elwa o Fesuryddion Clyfar i wella effeithiolrwydd ynni'ch cartref.

#### **Cyngor ar Bopeth**

Mae gwasanaeth cwsmeriaid Cyngor ar Bopeth yn darparu cyngor am ddim sydd hefyd yn gyfrinachol ac yn annibynnol.

#### Gwybod eich Hawliau:

Mae'n rhwydd cael cyngor annibynnol, am ddim fel eich bod yn "Gwybod eich hawliau" fel defnyddiwr ynni. Efallai eich bod eisiau bargen well, canfod sut i wneud cwyn, cael cyngor am ansawdd eich cyflenwad trydan neu nwy, neu ofyn am help os ydych yn cael trafferthion i dalu'ch biliau. I "Wybod eich hawliau" ewch i **www.citizensadvice.org.uk/energy** am yr wybodaeth ddiweddaraf neu gysylltwch â gwasanaeth cwsmeriaid Cyngor ar Bopeth ar 0345 404 0506.

#### **Anghenion Arbennig?**

Rydym wedi ymrwymo i helpu cwsmeriad ag anghenion arbennig. Os oes gennych salwch cronig, wedi'ch cofrestru'n anabl, o oedran derbyn pensiwn neu'n byw gyda phlant 5 oed neu iau; neu fel arall mewn sefyllfa fregus ac mae arnoch angen gwasanaethau ychwanegol sy'n gysylltiedig â'ch mynediad, anghenion cyfathrebu a diogelwch, cysylltwch â ni.

#### Adgyfeirio Cyfriflenni/Biliau

Byddwn yn anfon unrhyw cyfriflenni neu ohebiaeth arall at y person rydych yn ei enwebu, os yw'r person hwn yn cytuno i'w derbyn.

#### Darlleniadau Mesuryddion:

Byddwn yn eich hysbysu o bob darlleniad o'r mesuryddion a gymerir os ydych yn cysylltu â ni.

#### Cyfriflenni Llafar:

Os ydych yn gweld yn rhannol neu'n ddall, gall un o'n ymgynghorwyr eich galw i ddarllen crynodeb o'ch cyfriflen ac ateb unrhyw gwestiynau sydd gennych.

#### E-byst / Llythyrau

Wrth gwrs, gallwch ysgrifennu atom ar unrhyw adeg gyda chwestiynau neu broblemau. Gwnawn ein gorau glas bob amser i helpu.

#### Nid Cymraeg yw'ch iaith gyntaf?

Os nid Cymraeg yw'ch iaith gyntaf, cewch hefyd weld ein canllaw defnyddwyr mewn Wrdw, Pwyleg, Arabeg neu Saesneg drwy fynd i **www.e.org** 

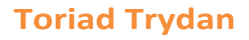

Os ydych yn cael toriad trydan, galwch y rhif ffôn ar gyfer eich rhanbarth yn y tabl isod:

| Rhanbarth                            | Dosbarthydd                     | Rhif          |
|--------------------------------------|---------------------------------|---------------|
| 17 Gogledd yr Alban                  | SSE Power Distribution          | 0800 300 999  |
| 18 De'r Alban                        | SP Energy Networks              | 0800 092 9290 |
| 15 Gogledd Ddwyrain<br>Lloegr        | Northern Powergrid              | 0800 6688 77  |
| 23 Swydd Efrog                       | Western Power<br>Distribution   | 0800 6783 105 |
| 16 Gogledd Orllewin<br>Lloegrorth    | Electricity North West          | 0800 195 4141 |
| 13 Glannau Merswy a<br>Gogledd Cymru | SP Energy Networks              | 0800 001 5400 |
| 21 De a Gorllewin Cymru              | Western Power<br>Distribution   | 0800 6783 105 |
| 14 Canolbarth Orllewinol<br>Lloegr   | Western Power<br>Distribution   | 0800 6783 105 |
| 11 Canolbarth Ddwyreiniol<br>Lloegr  | Western Power<br>Distribution   | 0800 6783 105 |
| 19 De Ddwyrain Lloegr                | UK Power Networks               | 0800 3163 105 |
| 12 Llundain                          | UK Power Networks               | 0800 3163 105 |
| 10 Dwyrain Anglia                    | UK Power Networks               | 0800 3163 105 |
| 20 De Lloegr                         | SSE Power Distribution          | 0800 072 7282 |
| 22 De Orllewin Lloegr                | Western Power<br>Distribution   | 0800 6783 105 |
| Gogledd Iwerddon                     | Northern Ireland<br>Electricity | 03457 643 643 |

#### Offer Meddygol Trydanol:

Os ydych yn dibynnu ar offer meddygol trydanol ac wedi colli pŵer tu allan i'n hamseroedd agor, ffoniwch y rhif ffôn perthnasol ar gyfer eich rhanbarth ar unwaith.

#### Yn Arogli Nwy:

Os ydych yn arogli nwy, yn meddwl bod gennych ollyngiad nwy neu'n pryderu bod mygdarthau'n cynnwys carbon monocosid yn dianc o offer nwy, galwch y llinell Gwasanaethau Brys Nwy am ddim yn syth ar 0800 111 999.

# Ffyrdd Syml i arbed ynni a lleihau'ch biliau

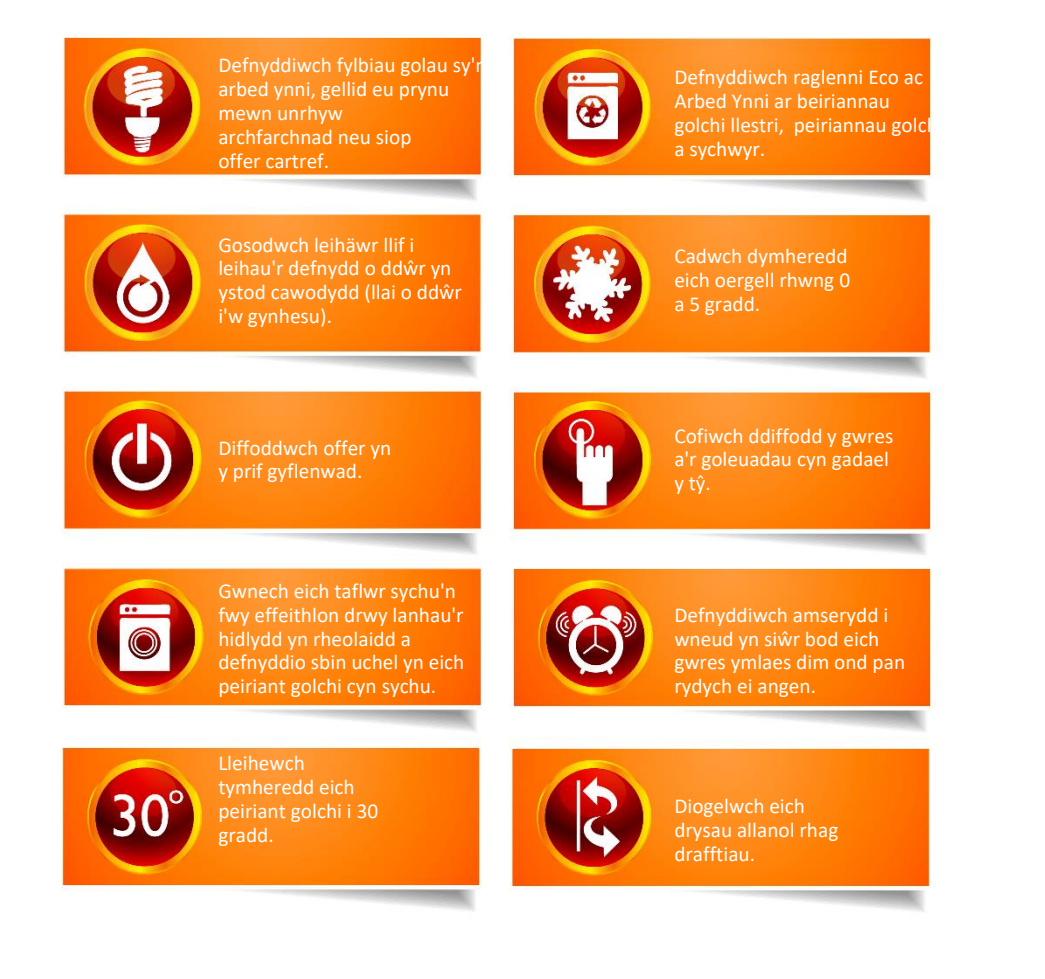

Am ragor o gyngor ar effeithlonrwydd ynni; gan gynnwys gwybodaeth am gymorth ariannol tuag at y gost o'r mesurau sydd ar gael gan y llywodraeth ewch i www.energysavingtrust.org.uk

# **Eich Data**

Bydd eich Mesuryddion Clyfar yn storio data am yr ynni rydych wdi ei ddefnyddio'n ddiogel, fodd bynnag, ni fyddant yn dal unrhyw wybodaeth bersonol amdanoch chi. Trwy ddefnyddio'ch uned dangosydd cartref, byddwch yn gallu gweld eich defnydd o ynni a chyda'ch caniatâd, fe rennir gwybodaeth fel darlleniadau'r mesurydd

a balansau credyd â ni. Bydd gan eich Gweithredydd Rhwydwaith fynediad at y data hwn, ar ffurf anhysbys, i'w galluogi deall defnydd ynni'n well a'u caniatáu i gynllunio ar gyfer eich anghenion ynni.

### Beth sy'n digwydd i fy nata?

- Mae'ch holl fanylion personol wedi eu storio oddi mewn i'ch cyfrif gyda ni.
- Bydd eich Mesuryddion Clyfar yn anfon atom wybodaeth fel y swm o ynni a ddefnyddir oddi mewn i'ch eiddo. Gallwn dderbyn yr wybodaeth hon cyn amled â phob hanner awr.
- Bob dydd, am hanner nos, bydd eich mesurydd yn anfon atom darlleniadau diweddaraf y mesurydd gyda'ch lefelau o ddefnydd a balansau cyfredol.

Bydd derbyn yr wybodaeth hon yn ein galluogi i roi gwybodaeth gywir ichi pe bai gennych unrhyw gwestiynau mewn perthynas â'ch defnydd o ynni a hefyd cynnig cyngor perthnasol ar sut i arbed ynni. Trwy ddefnyddio'r data hwn rydym yn gallu darogan eich defnydd o ynni yn y dyfodol sy'n golygu gallwn brynu'n ynni'n fwy effeithiol ac o ganlyniad, gadw'n prisiau'n is.

### Chi sy'n rheoli

- Diogelir y data a ddarperir gan eich Mesurydd Clyfar, mae gennych reolaeth arno a gallwch benderfynu yrru gwybodaeth atom yn fisol, yn ddyddiol neu bob hanner awr.
- Gallwch ddewis a ydym yn gallu rhannu'ch data â sefydliadau eraill ac a ellid defnyddio'r wybodaeth hon at ddibenion gwerthiant a marchnata.
- Gallwch newid y dewisiadau hyn ar unrhyw adeg trwy gysylltu â'n Tîm Gwasanaeth Cwsmeriaid.

I newid eich dewisiadau neu am ragor o wybodaeth, cysylltwch â'n Tîm Gwasanaeth Cwsmeriaid ar 0333 103 9575 Dydd Llun i Ddydd Gwener 8am – 8pm neu Ddydd Sadwrn 9am – 5pm.

# Cwestiynau Cyffredin

Rydw i wedi ychwanegu credyd ond dydy'r mesurydd ddim wedi cofrestru'r arian. Ga i ychwanegu credyd â llaw?

Cewch. Gallwch roi eich cod gwerthu 20 digid i mewn ar eich dangosydd cartref (IHD) neu ar y Mesurydd Clyfar ei hun.

Gallwch wneud hyn drwy eich dangosydd cartref drwy bwyso Menu, Account, ac yna dewis y math o danwydd perthnasol a rhoi'r cod gwerthu i mewn.

Fel arall, gallwch roi'r cod gwerthu i mewn i'ch Mesurydd Clyfar yn syth. Dechreuwch drwy roi 'A' i mewn ar ddechrau'r cod a 'B' ar y diwedd.

#### Beth ydw i'n ei wneud os ydw i'n rhedeg allan o gredyd?

Os ydych yn rhedeg allan o gredyd, mae gennych fynediad at £15 o gredyd brys ar y ddau o'ch Mesuryddion Clyfar. Y tro nesaf ichi ychwanegu credyd, didynnir unrhyw gredyd brys a ddefnyddiwyd o'r taliad rydych wedi ei wneud.

Os ydych yn rhedeg allan o gredyd brys ac yn cael trafferthion i ychwanegu credyd, galwch ein swyddfa ar 0333 103 9575 Dydd Llun i Ddydd Gwener 8am – 8pm neu Dydd Sadwrn 9am – 5pm.

# Beth sy'n digwydd os ydw i'n colli fy nghardiau ychwanegu credyd?

Os ydych yn colli'ch cardiau ychwanegu credyd, cysylltwch â'n Tîm Gwasanaeth Cwsmeriaid ar 0333 103 9575 Dydd Llun i Ddydd Gwener 8am – 8pm neu Ddydd Sadwrn 9am – 5pm fel y gallwn drefnu i anfon cardiau newydd atoch.

Gallwch gynhyrchu cod bar eich cerdyn Clyfar yn yr adran 'Pay in Store' o'n Ap.

Fel arall, Os ydych angen gwirio'ch rhifau cerdyn talu, gallwch wneud hyn drwy bwyso Menu ar eich dangosydd cartref (IHD) wedyn Settings, Info.

### Mae fy Mesurydd Nwy Clyfar yn dangos neges 'OVERLOAD' ar y sgrîn ac rydw i oddi ar y cyflenwad. Gaf i ddod yn ôl ar y cyflenwad?

Cewch. Yn gyntaf, gwnewch yn siŵr bod POB offer wedi ei diffodd oddi

ar y prif gyflenwad. Trowch y lifer goch (wrth ochr y Mesurydd Clyfar) i 'off'.

Pwyswch 'A' a dilynwch y sbardunau ar y sgrîn

Trowch y lifer goch yn ôl i 'on' i ryddhau nwy yn y mesurydd.

Dylai fod eich cyflenwad wedi ei adfer nawr.

Os ydych yn profi unrhyw broblemau, cysylltwch â'n Tîm Gwasanaeth Cwsmeriaid.

#### Ydy fy Mesuryddion Clyfar i'n ddiogel?

Mae Mesuryddion Clyfar yn defnyddio tonnau radio lefel isel, yr un fath â'r teledu, y radio, ffonau symudol a WiFi. Adolygodd Public Health England (PHE) y dystiolaeth a dod i'r casgliad nad oedd amlygiad i donnau radio lefel isel o'r fath yn peri niwed i'ch iechyd.

#### Sut gallaf i fonitro fy lefelau o ddefnydd?

Gallwch fonitro'ch lefelau o ddefnydd ynni drwy ddefnyddio eich dangosydd cartref (IHD) o dan 'History' yn eich Dewislen. Bydd hyn yn dangos y nwy a'r trydan rydych wedi ei ddefnyddio fesul awr, dydd, wythnos neu fis. Gallwch wirio'ch defnyddio mewn kWh, cost neu CO2. Pwyswch yr opsiwn perthnasol i newid eich golwg.

# Angen help?

Gobeithio bydd eich cwestiynau i gyd yn cael eu hateb yn y canllaw defnyddwyr hwn, ond os ydych o hyd yn profi anhawsterau gall ein Tîm Gofal Cwsmeriaid helpu:-

www.e.org

Ysgrifennwch atom yn:

www.e.org/topup

llinell Gymorth i Gwsmeriaid 0333 103 9575

Dydd Llun i Ddydd Gwener: 8am – 8pm Dydd Sadwrn: 9am – 5pm

E-bostiwch ni: Customer.service@e.org E T3 Trinity Park Birmingham B37 7ES

# Cardiau Ychwanegu Credyd

Rydym yn eich cynghori i nodi'ch rhifau 19 digid ar gardiau ychwanegu credyd nwy a/neu drydan yma, pe bae'ch cardiau yn mynd ar goll. Argraffir y rhifau hyn ar draws blaen eich cardiau ychwanegu credyd a gellir eu defnyddio i ychwanegu credyd ar yr ap, ar-lein, dros y ffôn, drwy neges testun, yn ogystal ag unrhyw leoliad PayPoint:

### **Rhif Cerdyn Trydan**

### **Rhif Cerdyn Nwy**